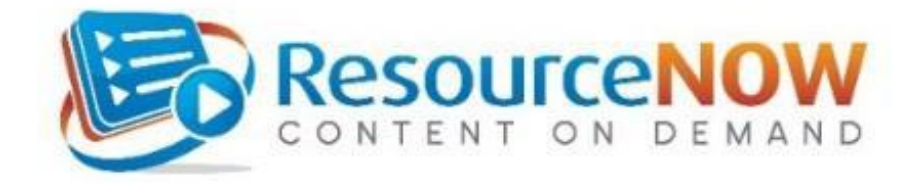

To log into ResourceNOW, click on: <a href="http://www.rncod.com/sov">http://www.rncod.com/sov</a>

Click Create Account, if you are a NEW USER.

Enter "vtsupkey1" as the Registration Key if you are a supervisor, manager or director.

• if you are an employee, your Registration Key is "vtempkey1".

# Click Continue.

# Create your user ID and password.

- User ID: Please use your SOV email address\* (No SOV email? Use a personal email or create an ID).
- **Password** must be a minimum of eight characters and a combination of letters and numbers. No spaces or special characters (!, &, \*).

### Fill in your:

- First name --- Last name --- SOV email address
- Work Location (also known as your reporting entity ID): To find this, select the first letter of the name of your agency or department from the row. Choose your location from the drop-down box\*\*.
- Job: Select from the alphabetical drop-down box. (Not sure of your exact job title? Find your official job title in your paycheck or HR advice in VTHR\*\*).

\*\*If your Work Location or Job does not appear in the drop-down boxes, contact Risk Management.

# **Security Information:**

- Choose a security question. (Required to retrieve forgotten passwords.)
- Create a **security answer**. Must have at least three letters or numbers. Choose one you'll remember.

# **Contact information:**

- Fill in your name.
- Fill in your work email or work phone number\*\*\*.
- \*\*\*If you do not have a work email address, you may fill in your personal email address or phone number.
- Click "Yes, I have read and accept ..." after reviewing the Terms of Use.

### **Click Create Account:** Congratulations! Welcome to *ResourceNow*! **Click the blue OPEN button on the 2<sup>nd</sup> course** *Office Ergonomics: Improving Our Comfort*".

Already took the course? Risk Management can reassign you. Contact us below.

Need help? Contact Breanna Fuller at Risk Management at 802-828-2899 or sov.riskhelp@vermont.gov.